## Добавлен функционал личного кабинета для Родителя

Активация учётной записи УЧИТЕЛЕМ:

- во вкладке «Ученики», напротив конкретного ученика нажать кнопку «Создать родительскую учётку»;
- указать e-mail родителя (если не указан);
- подтвердить действие нажатием кнопки «Выполнить».

| ы[ | Ученики Учителя Баланс Ведом                                                                                                    | ость Настро                                      | йки Отчеты  | Отчеты (архив) |          | Навроцкий Ва     | лерий<br>(адми | Александров<br>инистратор У |
|----|----------------------------------------------------------------------------------------------------|--------------------------------------------------|-------------|----------------|----------|------------------|----------------|-----------------------------|
|    | Краткая информация о классе:           Наименование 6А           УЛ "КШП Образовательного р-на"             Краткая информация о классе:           Наименование 6А           Классный руководитель Круглова Елена Ивановна           Количество учеников 10 |                                                  |             |                |          |                  |                |                             |
|    | <ul> <li>СШ №950 г. Минска</li> <li>1А (2018/2019)</li> <li>1Б (дотация) (2018/2019)</li> <li>5А (2018/2019)</li> </ul>                                                                                                    | Фильтр Экспорт Добавить Поиск<br>Список учеников |             |                |          |                  |                |                             |
|    | 6A (2018/2019)<br>= 65 (2018/2019)<br>= 7F (2018/2019)                                                                                                    | Учетный<br>номер<br>ученика                      | Фамилия     | Имя            | Отчество | Дата<br>рождения | Класс          |                             |
|    | 9A (2018/2019)                                                                                                    | 1000605000                                       | Trump       | Donald John    |          | 14.06.1946       | 6A             | 220                         |
|    | <ul> <li>10A (2018/2019)</li> <li>ГПД 1 (2018/2019)</li> </ul>                                                                                                    | 1120605006                                       | Аветов      | Никита         | Игоревич | 17.11.2005       | 6A             |                             |
|    | ● ГПД 2 (2018/2019)                                                                                                    | 1110605000                                       | Бюджетников | Обед           | Питаевич | 12.04.2018       | 6A             | 220                         |

## Порядок действий РОДИТЕЛЯ

Страница входа: кшп.бел (https://ipay.znaj.by/). Логин: учётный номер ребенка (10 цифр).

Процедура получения пароля Родителем:

- выбрать действие «Забыли пароль?»;
- ввести Логин и вышеуказанный e-mail;
- нажать «Восстановить». На e-mail будет отправлен временный пароль;
- выбрать действие «Войти»;
- ввести Логин;
- ввести временный пароль (см. на e-mail);
- после входа в личный кабинет изменить пароль на новый (длина не менее 6 знаков, содержит латинские буквы, цифры и символы);
- подтвердить сеансовым паролем (4 цифры, см. e-mail).

## Контент\*:

- просмотр Меню;
- просмотр информации о Классе и Учителе;
- просмотр сведений о своём ребёнке;
- просмотр Баланса и отметки в Ведомости питания;
- Настройки;
- отчёт «Расходование авансовых платежей (детальный)»;
- \*возможна установкам Фильтра на определенную дату

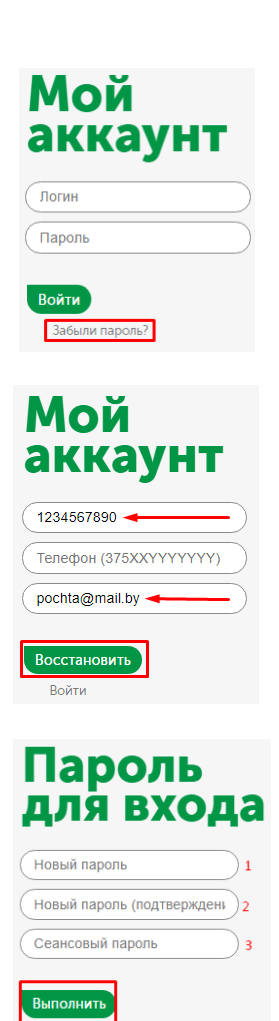